#### Fiche technique : génomique en ligne sur le NCBI

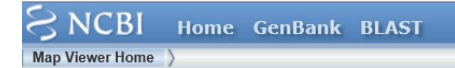

**<u>Objectifs</u>** : ce site en ligne, hébergé par le NCBI (National Centre for Biotechnology Information), permet de rechercher des informations relatives au génome d'une espèce.

- 1. Caryotype d'une espèce
- 2. Longueur (= nombre de nucléotides) et gènes d'un chromosome
- 3. Rechercher un gène dans le génome d'une espèce
- 4. Afficher la séquence en nucléotides de ce gène
- 5. Construire un arbre phylogénétique à partir de l'ADN, pour retracer la parenté entre espèces.

#### Objectif 1 : sélectionner l'espèce à étudier pour connaître son caryotype

https://www.ncbi.nlm.nih.gov/genome/gdv/

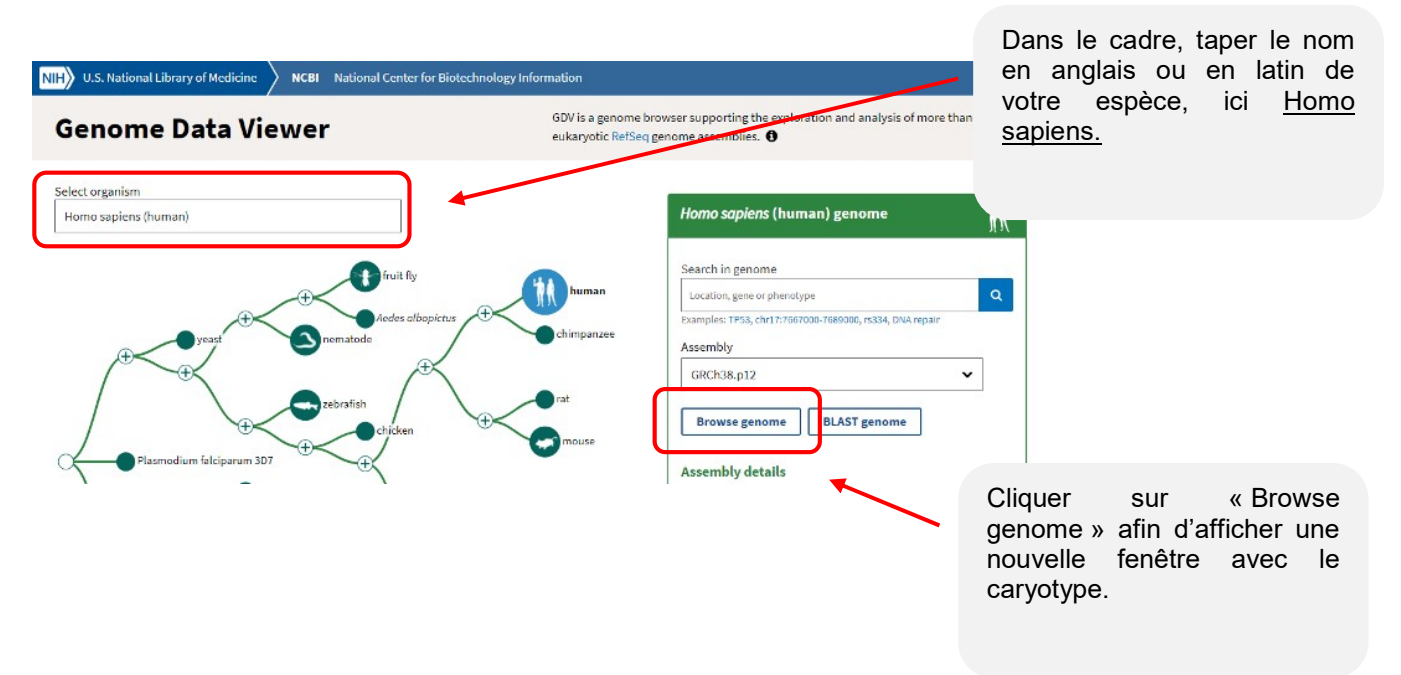

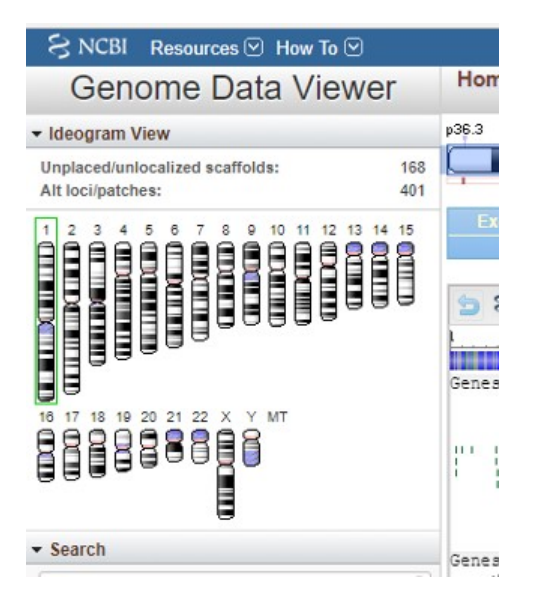

La fenêtre ci-dessous apparaît avec les chromosomes alignés du plus grand au plus petit.

!!! Pour simplifier, un seul des 2 chromosomes de chaque paire est figuré. Le nombre total de chromosomes est donc le double !!!

Le caryotype de l'Homme est donc de 46 chromosomes : 2 fois 22 + 1 chromosome X + 1 chromosome Y

### Objectif 2 : Longueur et gènes d'un chromosome

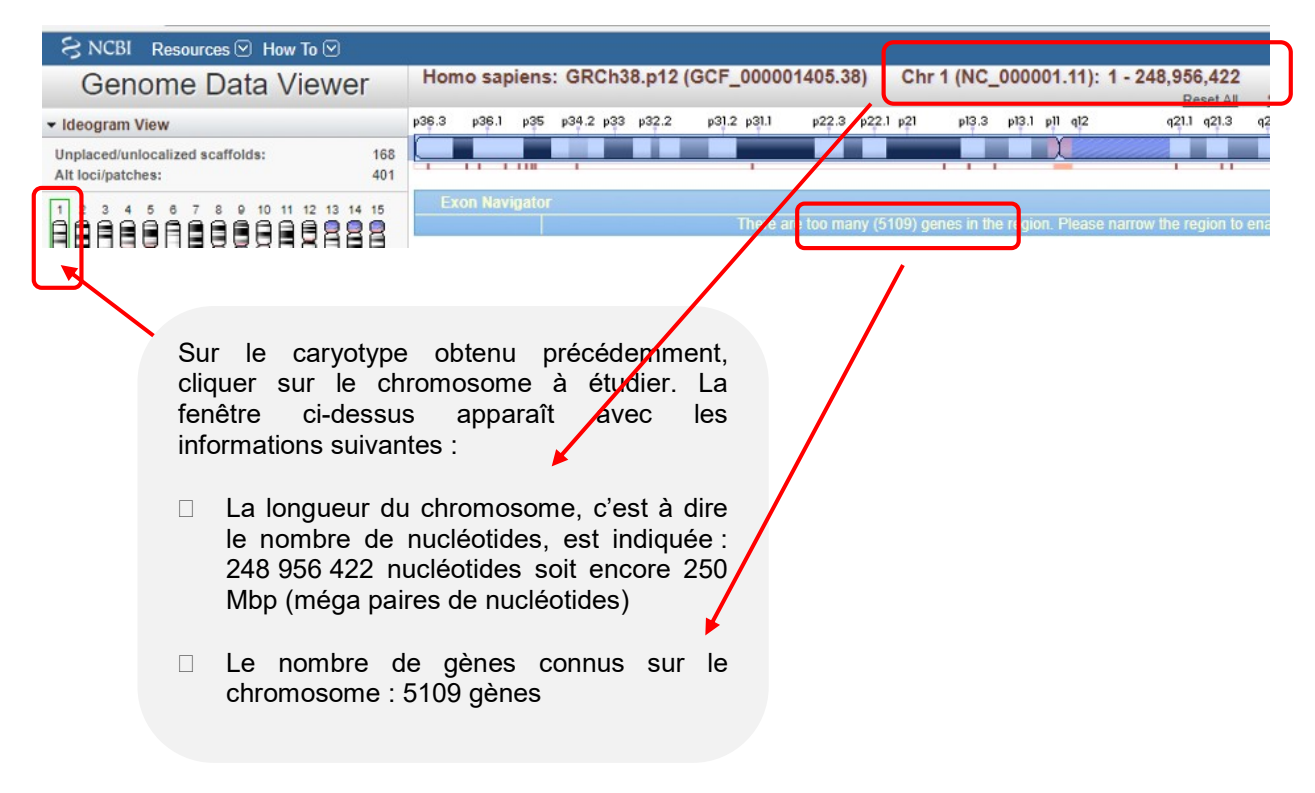

#### Objectif 3 : rechercher un gène précis dans le génome

#### https://www.ncbi.nlm.nih.gov/gene

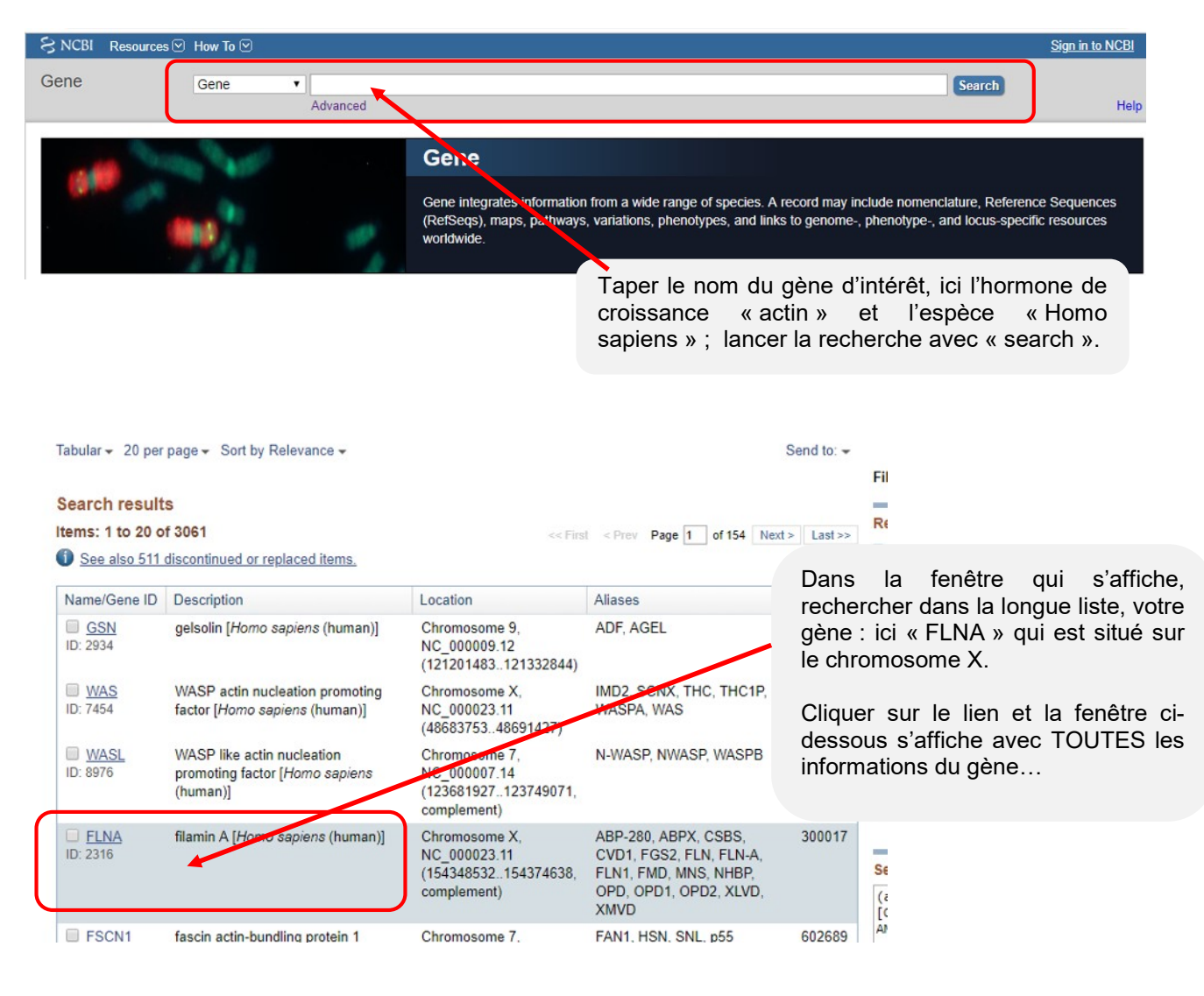

| LNA filamin A [ H                                       | Table of contents<br>Summary                                                                                                    |                                                                                                    |  |  |
|---------------------------------------------------------|----------------------------------------------------------------------------------------------------|----------------------------------------------------------------------------------------------------|--|--|
| Sene ID: 2316, updated on 12-Mar-2019                   |                                                                                                    | Genomic context                                                                                                    |  |  |
| Summary                                                 |                                                                                                    | Genomic regions, transcripts, and products                                                                                            |  |  |
| Official Symbol<br>Official Full Name<br>Primary source | FLNA provided by <u>HGNC</u><br>filamin A provided by <u>HGNC</u><br>HGNC: HGNC: 3754                                                                                                    | Expression<br>Bibliography                                                                                                    |  |  |
| See related<br>Gene type                                | Ensembl ENSG0000196924 MIM 300017 protein coding EV/EWED                                                                                                    | Variation                                                                                                    |  |  |
| Organism<br>Lineage                                     | Homo sapiens     Eukaryota; Metazoa; Chordata; Craniata; Vertebrata; Euteleostomi; Mammalia; Eutheria; Euarchontoglires; Primates; Haplorrhini;     Catarrhini; Hominidae; Homo     FLN; FMD; MNS; OPD; ABPX; CSBS; CVD1; FGS2; FLN1; NHBP; OPD1; OPD2; XLVD; XMVD; FLN-A; ABP-280     Y The protein encoded by this gene is an actin-binding protein that crosslinks actin filaments and links actin filaments to membrane     glycoproteins. The encoded protein is involved in remodeling the cytoskeleton to effect changes in cell shape and migration. This protein     interacts with integrins, transmembrane receptor complexes, and second messengers. Defects in this gene are a cause of several     syndromes, including periventricular nodular heterotopias (PVNH1, PVNH4), otopalatodigital syndromes (OPD1, OPD2),     frontometaphyseal dysplasia (FMD), Mehrick-Needles syndrome (MNS), and X-linked congenital idiopathic intestinal pseudoobstruction     (CIIPX). Two transcript variants encoding different isoforms have been found for this gene [provided by RefSeq, Mar 2009]     Broad expression in endometrium (RPKM 345.6), esophagus (RPKM 285.0) and 22 other tissues <u>See more     mouse_all</u> | Pathways from BioSystems                                                                                                    |  |  |
| Also known as<br>Summary                                |                                                                                                    | General gene information<br>Markers, Clone Names, Homology, Gene Ontolog                                                              |  |  |
| ir<br>s<br>fi                                           |                                                                                                    | General protein information<br>NCBI Reference Sequences (RefSeq)<br>Related sequences<br>Additional links<br>Locus-specific Databases |  |  |
| Expression<br>Orthologs                                 |                                                                                                    |                                                                                                    |  |  |

## Objectif 4 : Afficher la séquence en nucléotides de ce gène

| Table of contents       Image: Summary         Genomic context       Genomic context         Genomic context       Genomic regions, transcripts, and products         Expression       Bibliography         Phenotypes       Seule         Variation       Hit-1 interactions         Hit-1 interactions       Pethways from Bio/Systems         Interactions       General gene information         Marker, Cone Names, Homology, Gene Ontoion       Pour coe         General gene information       NCBI Reference Sequences (RefSeq)         Related sequences       Additional links         Locus-specific Databases       Pour aff         Pour open       General gene information         NCBI Reference sequences (RefSeq)       Pour aff         Related sequences       Additional links         Locus-specific Databases       Pour aff         Release maintained independently of genome builds. Exclain       Dans Ia fe         MMM and Protein(e)       NE 001108/25.1 Secuence Vener (Graphics)       Dans Ia fe         MMM and Protein(e)       NE 001108/25.1 Secuence Vener (Graphics)       Exclain links         Genelark *       Hono sequence: NM_00110056.2       Secuence Vener Context Sequence: ML_00110056.2         Mone Sequence: ML_00110056.2       Secuence Vener Context Sequence: ML_0011                                                                                                    |                                                                                                    |                            |                       |
|----------------------------------------------------------------------------------------------------|----------------------------------------------------------------------------------------------------|----------------------------|-----------------------|
| Genomic context<br>Genomic context<br>Expression<br>Biblography<br>Phenotypes<br>Variation<br>HiV-1 Interactions<br>Pathways from BioSystems<br>Interactions<br>General gene information<br>Markers, Chene Names, Homology, Gene Ontology<br>General arotein information<br>NCBI Reference Sequences (RefSeq)<br>Related sequences<br>Additional links<br>Locus Sequences exquestes exist independently of genome builds. Existin<br>Dans la fenêtre qui<br>gène. Incroyable, no<br>Pour cela clique<br>« FASTA ».<br>Pour afficher la<br>nucléotides du gène<br>pour ouvrir le premie<br>Dans la fenêtre qui<br>gène. Incroyable, no<br>Pour cela clique<br>« FASTA ».<br>Pour afficher la<br>nucléotides du gène<br>Dans la fenêtre qui<br>pour ouvrir le premie<br>Dans la fenêtre qui<br>sur l'option Zatabases<br>InfiMA and Protein(s)<br>1. NG (115962 2 RefSeqCime<br>NM 001100562.1 NP 001100626.1<br>Sentex : REVIEWED<br>Contained<br>Sentex : REVIEWED<br>Contained<br>Contained<br>Co                                                                                                    | Table of contents                                                                                                  |                            |                       |
| Genomic context       Data is the fielde Superset         Genomic regions, transcripts, and products       Secure and products         Expression       Secure and products         Bibliography       Phenotypes         Variation       HiV-1 interactions         HiV-1 interactions       Secure and products         General gene information       Maters, Clone Names, Homology, Gene Ontoico         General gene information       Pour cela clique         NCBI Reference Sequences       Additional links         Locar-specific Databases       Down of Annotated Genomes         These reference sequences       Reference Sequences         Additional links       Locar-specific Databases         These reference sequences       Section Context (RefSeq)         Reference Sequences       Reference Sequences         These reference sequences       Section Context (RefSeq)         Reference Sequences       Section Context (RefSeq)         Reference Sequences       Section Context (RefSeq)         Reference Sequences       Section Context (RefSeq)         Reference Sequences       Section Context (RefSeq)         Reference Sequences       Section Context (RefSeq)         Reference Sequences       Section Context (RefSeq)         Reference Sequences       Sectint (RefFereq                                                                                                    | Summary                                                                                                    |                            | Dans la fonôtro qu    |
| Genomic regions, transcripts, and products         Expression         Bibliography         Phenotypes         Variation         HV-1 Interactions         Pathways from BioSystems         Interactions         General gene information         Marker, Counce Kames, Homology, Gene Ontoins         General gene information         NCEI Reference Sequences         Additional links         Locas-specific Databases         Reference Sequences and independently of Annotated Genomes         These reference Sequences and independently of genome builds. Explain         Down one of Pastice Reference Sequences and independently of genome builds. Explain         Deveroine         Reref         Ref Sequences advances and independently of genome builds. Explain         Down one of Pastice Reference         NG 011906 2 Reference         Ref Vertex & Ref Sequence: NM_001100561         Ref Vertex & Sequence: NM_001100562         NE definitical proteins and their annotated Information for NP 001104026.1         State         Consoline         Ref Sequence: NM_001100562         NB - 001194026.1         Ref Sequence: NM_001100562         Ref Sequence: NM_001100562         Ref Sequence: Sequence: NM_001100562                                                                                                    | Genomic context                                                                                                    |                            | quantité incrovable   |
| Expression Bibliography Phenotypes Variation HiV-1 interactions Ceneral gene information Marker, Conse Name, Homology, Gene Ontoion General protein Information NCBI Reference Sequences (RefSeq) Related sequences Additional links Local-specific Databases RefSequences NCB Reference Sequences (RefSeq) Related sequences NCB Reference Sequences (RefSeq) Related sequences NCB Reference Sequences (RefSeq) Related sequences NCB Reference Sequences (RefSeq) Related Sequences NCB Reference Sequences (RefSeq) Related Sequences NCB Reference Sequences (RefSeq) Related Sequences NCB Reference Sequences (RefSeq) Related Sequences NCB Reference Sequences (RefSeq) Related Sequences NCB Reference Sequences (RefSeq) Related Sequences NCB Reference Sequences (RefSeq) Related Sequences NCB Reference Sequences (RefSeq) Related Sequences NCB Reference Sequences (RefSeq) Related Sequences NCB Reference Sequences (RefSeq) Relation (RefSeq) Related Sequences NCB Reference Sequences (RefSeq) Related Sequences NCB Reference Sequences (RefSeq) Related Sequences NCB Reference Sequences (RefSeq) Related Sequences NCB Reference Sequences (RefSeq) Related Sequence (Reseq) Related Sequences NCB Reference Sequences (RefSeq) Related Sequence (Reseq) Related Sequence (Related NCB Related NCB R                                                                                                    | Genomic regions, transcripts, and products                                                                         |                            | niveau bac + 9, est a |
| Bibliography Bibliography Seule la rubri Reference sequei arriadion HiV-1 Interactions General gene information Markers, Cone Names, Homology, Gene Ontology General gene information Markers, Cone Names, Homology, Gene Ontology General gene information Markers, Cone Names, Homology, Gene Ontology Related sequences Additional links Locas-specific Databases These reference sequences exist Independently of genome builds. Existen Constrained on Society of Constraints General provide General General Markers, Cone Names, Homology, Gene Ontology Related sequences Additional links Locas-specific Databases These reference sequences exist Independently of genome builds. Existen Constraints General of Constraints Download General Constraints Download General Constraints Download General Constraints Download General Constraints Constraints Download General Constraints Constraints Download General Constraints Constraints Download General Constraints Download General Constraints Download General Constraints Constraints Download General Constraints Download General Constraints Download Ge                                                                                                    | Expression                                                                                                    |                            | <b>.</b>              |
| Phenotypes<br>Variation<br>Hiv-1 interactions<br>Pathways from BioSystems<br>Interactions<br>General protein Information<br>Markers, Clone Names, Homology, Gene Ontology<br>General protein Information<br>NCBI Reference Sequences (RefSeq)<br>Related sequences<br>Additional links<br>Locus-specific Databases<br>Additional links<br>Locus-specific Databases<br>Interactions<br>These reference sequences and Independently of Annotated Genomes<br>These reference sequences and Independently of annotated Genomes<br>These reference sequences and Independently of annotated Genomes<br>These reference sequences and Independently of annotated Genomes<br>These reference sequences and Independently of annotated Genomes<br>These reference sequences and Independently of genome builds. Exclain<br>Dans Ia fenêtire qui es<br>sur l'option « FAST,<br>enfin Ia séquence<br>1. NG_0115052. NP.001160026_1 filemin A isotom 2<br>See Identical proteins and their annotated Isotoms for MP_001104025_1<br>Same: REVIEWED<br>MRA and Protein(c)<br>1. NM_001110556_2. NP_001160056_2.<br>State: REVIEWED<br>State:<br>These reference Sequence: NM_001110556_2.<br>State: REVIEWED<br>State:<br>State:<br>State:<br>State:                                                                                                    | Bibliography                                                                                                    |                            | Seule la rubri        |
| Variation HIV-1 Interactions HIV-1 Interactions HIV-1 Interactions HIV-1 Interactions General gene Information Markers, Come Names, Homology, Gene Ontoton General protein Information NCDI Reference Sequences (RefSeq) Related sequences Additional links Locus-specific Databases RelSear maintained independently of Annotated Genomes These reference sequences code Independently of genome builds. Exclain Genomic  Interactions Description Description De                                                                                                    | Phenotypes                                                                                                    |                            | servira en lycée      |
| HIV-1 Interactions       Elle permet de séquence en nucléo gène. Incroyable, noi Pour cela cliquer « FASTA ».         General orden information       Markers, Cione Names, Homology, Gene Ontoion         Markers, Cione Names, Homology, Gene Ontoion       Pour cela cliquer « FASTA ».         Related sequences       Additional links         Locas-specific Databases       Pour afficher la nucléotides du gène, pour ouvrir le premier         Dans la fenêtre qui s sur l'option « FAST/»       Banucléotides du gène, pour ouvrir le premier         Dans la fenêtre qui s sur l'option « FAST/»       Banucléotides du gène, pour ouvrir le premier         Dans la fenêtre qui s sur l'option « FAST/»       Banucléotides du gène, pour ouvrir le premier         Milder du document du des anders de constance Veent (Batables)       Dans la fenêtre qui s sur l'option « FAST/»         Interactions       Sea Identical proteins and their annotated la clions for MP 001104025.1       Status: Reviewed         Mark -       Interactions for MP 001104025.1       Banin A isoform 2         Status: Reviewed       Status: Reviewed       Dans la fenêtre qui s'agit bier qu'il s'agit bier de constance sequence: NM_001110552.2         Status: Reviewed       Status: Reviewed       Dans la fenêtte qu'il s'agit bier qu'il s'agit bier de constance sequence: NM_001110555.2         Status: Reviewed       Status: Reviewed       La séquence de gène (mRA affiche !         Status: Reviewed       S                                                                                                    | Variation                                                                                                    |                            | contra on 19000.      |
| Pathways from BioSystems Interactions Ceneral gene Information Markets, Clone Names, Homology, Gene Ontoion Ceneral gene Information Markets, Clone Names, Homology, Gene Ontoion Ceneral gene Information NCBI Reference Sequences (RefSeq) Related sequences Additional links Locus-specific Databases RefSeqs maintained independently of Annotated Genomes These reference sequences exist Independently of genome builds. Existen Cenomic  I. NG_0115052 RefSeqGene Lange 5005.3108 Download Centering 505.3108 Download Centering 505.3108 Download Centering 505.3108 Download Centering 505.3108 Download Centering 505.3108 Download Centering 505.3108 Sea Identical proteins and their annotated Lentions for NP_001104025.1 Status: REVIEWED  wellank *  Mono sapiens filamin A (FLNA), transcript variant 2, mRNA Centering Markets Sequence: NM_0011105562 Seated Sequence: NM_0011105562 Seated Seated Sequence: NM_0011105562 Seated Seated Sequence: NM_0011105562 Seated Seated Seat                                                                                                    | HIV-1 interactions                                                                                                 |                            | Elle permet de        |
| Interactions       General gene information       Pour cela cliquer         General gene information       Pour cela cliquer         Markers, Clone Names, Homology, Gene Ontology       FASTA ».         General protein information       Pour cela cliquer         NCBI Reference Sequences (RefSeq)       Pour afficher la nucléotides du gène, pour ouvrir le premier         Additional links       Locus-specific Databases       Pour afficher la nucléotides du gène, pour ouvrir le premier         There reference sequences exist Independently of genome builds. Estain       Cenomic       Dans la fenêtre qui s sur l'option « FAST/» enfin la séquence         In NG_0115062.RefSeqGene       Rame       Setelement Status and their annotated Lexitons for NP_001104026.1       Setelement Status: REVIEWED         Setelemence Sequence: MM_001110556.2       NP_001104025.1       Hamin A instrum 2       Setelement Status: REVIEWED         Setelemence Sequence: MM_001110556.2       Setelement 2, mRNA       Dans la fenêtre qu'il s'agit bier         Satus: REVIEWED       Setelemence Sequence: MM_001110556.2       Dans la fenêtre qu'il s'agit bier         Satus: REVIEWED       Setelemence Sequence: MM_001110556.2       Dans la fenêtre qu'il s'agit bier         Contros contenence: Sequence: MM_00110556.2       Setelemence Sequence: MM_00110556.2       Setelemence Sequence: MM_00110556.2         MEMA       RefSeqenence: Sequence: Contros contesecondecencerec                                                                                                    | Pathways from BioSystems                                                                                           | ~~~                        | séquence en nucléo    |
| General gene information       Pour cela cliquer         General protein information       (FASTA ».         NCBI Reference Sequences (RefSeq)       Related sequences         Additional links       Locus-specific Databases         Locus-specific Databases       Pour afficher la nucléotides du gène, pour ouvrir le premier         These reference sequences exist independently of Annotated Genomes       Dans la fenêtre qui s sur l'option «FAST/ enfin la séquence <i>Genomic</i> 1. NG_011505.2 RefSeqGene       Sur l'option «FAST/ enfin la séquence <i>Net</i> 10.00010000000000000000000000000000000                                                                                                    | Interactions                                                                                                    |                            | gene. moroyable, nor  |
| Markers, Clone Names, Homology, Gene Ontology <ul> <li>General protein information</li> <li>NCBI Reference Sequences (RefSeq)</li> </ul> <ul> <li>Related sequences</li> <li>Additional links</li> <li>Locus-specific Databases</li> <li>Pour afficher la nucléotides du gène, pour ouvrir le premier</li> <li>Dans la fenêtre qui s sur l'option « FAST/ enfin la séquence</li> <li>I. NG_0110652.8 effseqGene</li> <li>Renge 5005.3108</li> <li>Downood Genetic Control (Genetic)</li> <li>I. NG_01100562.1 effseqGene</li> <li>Renge 5005.3108</li> <li>Genetic (Genetic)</li> <li>I. NM_001100562.1 effseqGene</li> <li>Rende Genetics</li> <li>Sendentice Proteins and their annotated locations for NP_001104026.1</li> <li>Status: REVIEWED</li> <li>Sendentice NM_001110556.2</li> <li>Status: REVIEWED</li> <li>Additional fination A (FLNA), transcript variant 2, mRNA</li> <li>Additional Science Constructions and their annotated locations for NP_001104026.1</li> <li>Status: REVIEWED</li> <li>Additional constructions and their annotated locations for NP_001104026.1</li></ul>                                                                                                    | General gene information                                                                                           |                            | Pour cela cliquer     |
| General protein information       NCBI Reference Sequences (RefSeq)         Additional links       Locus-specific Databases         Additional links       Locus-specific Databases         RefSeqs maintained independently of Annotated Genomes       Pour afficher la nucléotides du gène, pour ouvrir le premier         These reference sequences exist independently of genome builds. Exglain       Dans la fenêtre qui s sur l'option « FAST/ enfin la séquence         In NG_0119662 RefSeqGene       Bange 5005.31108       Busiley PASTA Sequence Viewer (Graphice)         In NM_0011105562.       NP_001104026.1       Busiley PASTA Sequence Viewer (Graphice)         In NM_0011105562.       NP_001104026.1       Busiley PASTA Sequence Viewer (Graphice)         BarBank -       Homo sequence: NM_001110556.2       Sequence: NM_001110556.2         ASTA-       Homo sapiens filamin A (FLNA), transcript variant 2, mRNA       Dans la fenêtre qu'il s'agit bier         Constructions and their annotated locations for NP_001104026.1       Sequence: NM_001110556.2       Dans la fenêtre qu'il s'agit bier         Constructions and their annotated locations for NP_001104026.1       Sequence: NM_001110556.2       Dans la fenêtre qu'il s'agit bier         Constructions and their annotated locations for NP_001104026.1       Sequence: NM_001110556.2       La séquence de gène (mRA affichére 1         Constructions and their annotated docations for NP_001104026.1       Sequence: NM_001110556.                                                                                                    | Markers, Clone Names, Homology, Gene Ontology                                                                      |                            | « FASTA ».            |
| NCBI Reference Sequences         Additional links         Locus-specific Databases         Reference Sequences exist independently of Annotated Genomes         These reference sequences exist independently of genome builds. Explain         Genomic         I. NG_011505.2 RefSeqGene         Bound SeafBart 125CTA Securice Views (Graphics)         MRMA and Protein(s)         1. NM_00111055.2, http://otionia.com/doiling.com/doiling.com/do                                                                                                    | General protein information                                                                                        |                            |                       |
| Related sequences         Additional links         Locus-specific Databases         RefSegs maintained independently of Annotated Genomes         These reference sequences edult independently of genome builds. Exclain         Genomic         1. NG_011056.2 RefSeqGene         Bownhoad       Genemic         1. NG_011056.2 RefSeqGene         Bownhoad       Genemic         1. NG_011055.6.1 NP_001104026.1 filamin.A isoform 2         See identical proteins         1. NM_00111055.6.1 NP_001104026.1 filamin.A isoform 2         See identical proteins and their annotated leastions for NP_001104026.1         Status: REVIEWED                                                                                                    | NCBI Reference Sequences (RefSeq)                                                                                  |                            |                       |
| Additional links<br>Locus-specific Databases<br>RefSeqs maintained independently of Annotated Genomes<br>These reference sequences exist Independently of genome builds. Explain<br>Cenomic<br>1. NG_011506.2 RefSeqGene<br>Range 5005.3108<br>Download Center (Grachics)<br>1. NG_001100555.2 NP_001104025.1 filamin-A isoform 2<br>See Identical proteins and their annotated (Pations for NP_001104025.1<br>Satus: REVIEWED<br>RefBank +<br>Homo sapiens filamin A (FLNA), transcript variant 2, mRNA<br>ROTAL Control (FLNA), transcript variant 2, mRNA<br>Rotard Interference Sequence: NM_001110556.2<br>ASTA-<br>NSTA-<br>NSTA-<br>NSTA-<br>NSTA-                                                                                                    | Related sequences                                                                                                  |                            |                       |
| Locus-specific Databases       Pour afficher la nucléotides du gène, pour ouvrir le premier         RefSeqs maintained independently of Annotated Genomes       Dans la fenêtre qui s sur l'option « FASTA- enfin la séquence l'entre qui s sur l'option « FASTA- l'annotated le dations for NP_001104026.1         In NG_011905.2 RefSeqGene       Range 5005.3108         In NG_011905.2 RefSeqGene       Dans la fenêtre qui s sur l'option « FASTA- enfin la séquence l'entre qui s sur l'option « FASTA- sequence Veeer (Graphice)         InNNA and Proteinisy       Quentique 753TA. Sequence Veeer (Graphice)         InNNA and Proteinisy       NP_001104026.1 filamin A logorm 2         Ses identical proteins and their annotated le dations for NP_001104026.1       Status: REVIEWED         enBank -       Non osapiens filamin A (FLNA), transcript variant 2, mRNA         Chi Reference Sequence: NM_001110556.2       La séquence d'avit is 'agit bier         NSTA -       Dans la fenêther (u'il s'agit bier)         La séquence d'avit is 'agit bier       La séquence d'avit is 'agit bier         La séquence d'avit is 'agit bier       Selectionner I         Conseccerreserreserreserreserreserreserres                                                                                                    | Additional links                                                                                                   |                            |                       |
| RefSage maintained independently of Annotated Genomes       nucleotides du gene, pour ouvrir le premier         These reference sequences exist independently of genome builds. Explain       Dans la fenêtre qui s sur l'option « FAST/ enfin la séquence         I. NG_011505.2 RefSeqGene       Download       Genemic         I. NG_011505.2 NP_001104026.1 filemin.4 legtorm 2       Secuence. Viewer (Graphics)         ImRNA and Protein(s)       NP_001104026.1 filemin.4 legtorm 2         Sec identical proteins and their annotated legions for NP_001104026.1       Status: REVIEWED         anBank -       Nono sapiens filamin A (FLNA), transcript variant 2, mRNA         STA -       Dans la fenêtire qui s qui s'qig bio spiens filamin A (FLNA), transcript variant 2, mRNA         STA -       Dans la fenêtire qui s'qig bio spiens filamin A (FLNA), transcript variant 2, mRNA         STA -       Dans la fenêtire qu'il s'qig bio spiens filamin A (FLNA), transcript variant 2, smin arcelus concerces concerces concencerces concerces concerces concerces concerces concer                                                                                                    | Locus-specific Databases                                                                                           |                            | Pour afficher la      |
| These reference sequences exist independently of genome builds. Explain       Dans Ia fenêtre qui s sur l'option « FAST/ enfin Ia séquence         I. NG_011506.2 RefSeqGene       Download       Genômic         I. NG_011506.2 RefSeqGene       Download       Genômic         I. NM_001110556.2 - NP_001104026.1 filamin-A isoform 2       See Identical proteins and their annotated to attons for NP_001104026.1         See Identical proteins and their annotated to attons for NP_001104026.1       Status: REVIEWED         SemBank -         Homo saptiens filamin A (FLNA), transcript variant 2, mRNA         Victor regificios         Kital         Cambics         Kasta-         Dans la fenêtir qui s agit bier         Astra-         Control regificios         Kasta-         Control regificios         Control regificios         Kasta-         Control regificios         Kasta-         Control regificios         Kasta-         Control regificios         Kasta-         Control regificios         Control regificios         Kasta-         Control regificios         Control regificios         Control regificios         Control regificios         Kast                                                                                                    | Poffore maintained independently of Appoint of Comment                                                             | /                          | nucleotides du gene,  |
| These reference sequences exist independently of genome builds. Explain       Dans la fenêtre qui s su l'option « FAST. enfin la séquence         1       NG_011506.2 RefSeqGene       Download       GenBaple ASTA. Sequence Viewer (Graphics)         ImRNA and Protein(s)       1. NM_001110556.2 - NP_001104026.1 filamin A isoform 2       See identical proteins and their annotated is ations for NP_001104026.1         See identical proteins and their annotated is ations for NP_001104026.1       Status: REVIEWED         GenBank ~         Homo scalens filamin A (FLNA), transcript variant 2, mRNA         NCDI reference Sequence: NM_001110556.2         FASTA ~         Homo sapiens filamin A (FLNA), transcript variant 2, mRNA         NCDI reference Sequence: NM_001110556.2         Bankain Graphic         FASTA ~         Proteins         FASTA ~         Construction of the construct of the construct of the                                                                                                    | Reiseys maintaineu muepenuentiy of Annotated Genomes                                                               |                            |                       |
| Genomic  I. NG_011506.2 RefSeqGene  I. NG_011506.2 RefSeqGene  Download GenBank FASTA, Sequence Viewer (Graphics)  I. NM_001110256.2, NP_001104026.1 filamin-A isoform 2 See identical proteins and their annotated locations for NP_001104026.1 Status: REVIEWED  GenBank *  Homo sapiens filamin A (FLNA), transcript variant 2, mRNA NCD1 reference Sequence: NM_001110556.2  ASTA -  Massacconstructions filamin A (FLNA), transcript variant 2, mRNA CD1 reference Sequence: NM_001110556.2  ASTA -  Dans la fenêti qu'il s'agit biel La séquence de gène (mRA affichée !  Sélectionner I configse (mRA affichée !  Sélectionner I coller.  Sélectionner I coller.                                                                                                    | These reference sequences exist independently of genome built                                                      | Explain                    | Dans la fenêtre qui s |
| entin la sequence<br>entin la sequence<br>entin la sequ                                                                                                    | Genomic                                                                                                    |                            | sur l'option « FAST   |
| Integrational Range 5005.31108         Download       GenBart/LASTA. Sequence Viewer (Graphics)         INTRUA and Protein(s)         INM_001110556.2       NP_001104026.1         See Identical proteins and their annotated locations for NP_001104026.1         Status: REVIEWED    GenBark - Homo scotlens filamin A (FLNA), transcript variant 2, mRNA NOTIFICIENCE Sequence: NM_001110556.2 EASTA                                                                                                    | 1 NG 011506 2 RefSeqGene                                                                                           |                            | enfin la sequence     |
| Download GenBank PASTA Sequence Viewer (Graphics)<br>INRNA and Protein(s)<br>INM 001110556.2 + NP_001104026.1 filamin-A isoform 2<br>See identical proteins and their annotated Infations for NP_001104026.1<br>Status: REVIEWED<br>SenBank +<br>Homo scapiens filamin A (FLNA), transcript variant 2, mRNA<br>Conversion Sequence: NM_001110556.2<br>ASTA -<br>Momo sapiens filamin A (FLNA), transcript variant 2, mRNA<br>Conversion Sequence: NM_001110556.2<br>Magnitus<br>ASTA -<br>Dans la fenê<br>qu'il s'agit bie<br>La séquence<br>gène (mRA)<br>affichée !<br>Sélectionner<br>coller.                                                                                                    | Range 500531108                                                                                                    |                            |                       |
| mRNA and Protein(s)         1       NM_00110556.2 + NP_001104026.1 filamin-A isoform 2         See identical proteins and their annotated locations for NP_001104026.1         Status: REVIEWED         BenBank +         Homo sapiens filamin A (FLNA), transcript variant 2, mRNA         ACIT reperience: Sequence: NM_001110556.2         ASTA -         ASTA -         Momo sapiens filamin A (FLNA), transcript variant 2, mRNA         Cit Reference: Sequence: NM_001110556.2         Bank Graphics         ASTA -         ASTA -         Cit Reference: Sequence: NM_001110556.2         Bank Graphics         Mathematical Status         ASTA -         Cit Reference: Sequence: NM_001110556.2         Bank Graphics         Mathematical Status         Cit Reference: Sequence: NM_001110556.2         Bank Graphics         Multiplication (Construction Construction Construct                                                                                                    | Download <u>GenBank, FASTA, Sequence V</u>                                                                         | er (Graphics)              |                       |
| 1. NM. 001110556.2       NP_001104026.1 filamin.A isoform 2         See Identical proteins and their annotated locations for NP_001104026.1         Status: REVIEWED    SenBank * Homo sapiens filamin A (FLNA), transcript variant 2, mRNA RCDF Reference Sequence: NM_001110556.2 ASTA * Homo sapiens filamin A (FLNA), transcript variant 2, mRNA ICDF Reference Sequence: NM_001110556.2 ASTA * Dans la fenê qu'il s'agit bie Cardination Construction Secure Construction Secure Constructing Secure Construction Secure Construction Secure Constr                                                                                                    | mRNA and Protein(s)                                                                                                |                            |                       |
| 1. Nm dotrifuesses - Mc_ouridades, in maninal regionin 2         See identical proteins and their annotated locations for NP_001104026.1         Status: REVIEWED         GenBank ~         Homo sapiens filamin A (FLNA), transcript variant 2, mRNA         Not inclusion of the file of the file of the fi                                                                                                    |                                                                                                    |                            |                       |
| Status: REVIEWED<br>SenBank +<br>Homo sapiens filamin A (FLNA), transcript variant 2, mRNA<br>restruction of the sequence: NM_001110556.2<br>ASTA<br>araphics<br>ASTA -<br>ASTA -<br>Magna Sapiens filamin A (FLNA), transcript variant 2, mRNA<br>CGI Reference Sequence: NM_001110556.2<br>angank Graphics<br>MU 001110556.2 Homo sequence: NM_001110556.2<br>angank Graphics<br>MU 001110556.2 Homo sequence: NM_001110556.2<br>angank Graphics<br>MU 001110556.2 Homo sequence: NM_001110556.2<br>angank Graphics<br>MU 001110556.2 Homo sequence filamin A (FLNA), transcript variant 2, mRNA<br>CGI Reference Sequence: NM_001110556.2<br>angank Graphics<br>MU 001110556.2 Homo sequence filamin A (FLNA), transcript variant 2, mRNA<br>CGI Reference Sequence: CGI Reference Sequence: CGI Reference Sequence: CGI Reference Sequence: CGI Reference Sequence: CGI Reference Sequence: CGI Reference Sequence: CGI Reference Sequence: CGI Reference Sequence: CGI Reference Sequence: CGI Reference Sequence: CGI Reference Sequence: CGI Reference Sequence: CGI Reference Sequence: CGI Reference: CGI Reference Sequence: CGI Reference: CGI Reference: CGI                                                                                                    | See identical proteins and their annotated location                                                                | n 2<br>or NP 001104026.1   |                       |
| enBank *<br>Homo sapiens filamin A (FLNA), transcript variant 2, mRNA<br>Correctence Sequence: NM_001110556.2<br>ASTA<br>Braphics<br>ASTA -<br>MISMA<br>Coll Reference Sequence: NM_001110556.2<br>enBank Graphics<br>MISMA<br>Coll Reference Sequence: NM_001110556.2<br>enBank Graphics<br>MISMA<br>Coll Reference Sequence: NM_001110556.2<br>enBank Graphics<br>MISMA<br>Coll Reference Sequence: NM_001110556.2<br>enBank Graphics<br>MISMA<br>Coll Reference Sequence: NM_001110556.2<br>enBank Graphics<br>MISMA<br>Coll Reference Sequence: NM_001110556.2<br>enBank Graphics<br>MISMA<br>Standard Coccessor Coccessor                                                                                                    | Status: REVIEWED                                                                                                   |                            |                       |
| Asta -<br>Asta -<br>CBI Reference Sequence: NM_001110556.2<br>Asta -<br>CBI Reference Sequence: NM_001110556.2<br>Asta -<br>CBI Reference Sequence: NM_001110556.2<br>anBank Graphics<br>Asta -<br>CBI Reference Sequence: NM_001110556.2<br>anBank Graphics<br>MU_001110556.2 Hold Sequence: NM_001110556.2<br>Asta -<br>CBI Reference Sequence: NM_001110556.2<br>Asta -<br>CBI Reference Sequence: NM_001110556.2<br>Asta -<br>CBI Reference Sequence: NM_001110556.2<br>Asta -<br>CBI Reference Sequence: NM_001110556.2<br>Asta -<br>CBI Reference Sequence: NM_001110556.2<br>Asta -<br>CBI Reference Sequence: NM_001110556.2<br>Asta -<br>CBI Reference Sequence: NM_001110556.2<br>Base Control Sequence: NM_001110556.2<br>Base Control Sequence: NM_001110556.2<br>Base Control Sequence: NM_001110556.2<br>CBI Reference Sequence: NM_001110556.2<br>Base Control Sequence: NM_001110556.2<br>CBI Reference Sequence: NM_001110556.2<br>CBI Reference Sequence: NM_001110556.2<br>CBI Reference Sequence: NM_001110556.2<br>Base Control Sequence: NM_001110556.2<br>CBI Reference Sequence: NM_001110556.2<br>Base Control Sequence: NM_001110556.2<br>CBI Reference Sequence: NM_001110556.2<br>CBI Reference Sequence: NM_0011056.2<br>CBI Reference Sequence: NM_001110556.2                                                                                                    |                                                                                                    |                            |                       |
| enBank +<br>Homo sapiens filamin A (FLNA), transcript variant 2, mRNA<br>Conversionce Sequence: NM_001110556.2<br>ASTA<br>Graphics<br>ASTA -<br>Momo sapiens filamin A (FLNA), transcript variant 2, mRNA<br>CTB Reference Sequence: NM_001110556.2<br>anBank Graphics<br>Mye01110556.2 Hom<br>Mye0110556.2 Hom<br>Mye0110556.2 Hom<br>StradeGocgCatcocccoccoccocccocccccocccccocccccccccc                                                                                                    |                                                                                                    |                            |                       |
| Initiality -         Initiality -                                                                                                    | anBank -                                                                                                    |                            |                       |
| Active Sequence: NM_001110556.2<br>ASTA<br>ASTA<br>AST |                                                                                                    |                            |                       |
| ASTA -<br>Momo sapiens filamin A (FLNA), transcript variant 2, mRNA<br>CBI Reference Sequence: NM_001110556.2<br>anBank Graphics<br>M_001110556.2 Homo sapiens filamin A (FLNA), transcript variant 2, mRNA<br>CBI Reference Sequence: NM_001110556.2<br>anBank Graphics<br>M_001110556.2 Homo sapiens filamin A (FLNA), transcript variant 2, mRNA<br>GGGGATCGGGGGGGCGCGGGGGGGGGGGGGGGGGGGGGG                                                                                                    | lomo sapiens filamin A (FLNA), trans                                                                               | ript variant 2, mRNA       |                       |
| ASTA -<br><b>Lomo sapiens filamin A (FLNA), transcript variant 2, mRNA</b><br>CBI Reference Sequence: NM_001110556.2<br><u>enBank Graphics</u><br>M_001110556.2 Homo sapiens filamin A (FLNA), transcript variant 2, mRNA<br>ISTGGAGCCGGCGCGCGCGCGCGCGCGCGCGCGCGCGCGCGC                                                                                                    | CBI Reference Sequence: NM_001110556.2                                                                             |                            |                       |
| ASTA -<br>Asta -<br>Asta -                                                                                                    |                                                                                                    |                            |                       |
| ASTA -<br>Asta -<br>Asta -                                                                                                    |                                                                                                    |                            |                       |
| Homo sapiens filamin A (FLNA), transcript variant 2, mRNA<br>ICBI Reference Sequence: NM_001110556.2<br>BanBank Graphics<br>MU_001110556.2 Homo sapiens filamin A (FLNA), transcript variant 2, mRNA<br>cotragadescencescencescencescencescencescencescencescencescencescences<br>Adscharccescencescencescencescencescencescencescencescences<br>Adscharccescencescencescencescencescencescencescencescencescences<br>Adscharccescencescencescencescencescencescencescencescencescences<br>Adscharccescencescencescencescencescencescencescencescences<br>Adscharccescencescencescencescencescencescencescencescences<br>Adscharccescencescencescencescencescencescencescences<br>Castaccescencescencescencescencescencescencescencescences<br>Adscharccescencescencescencescencescencescencescencescences<br>Adscharccescencescencescencescencescencescencescencescencescences<br>Castaccescencescencescencescencescencescencescencescencescences<br>Actifictescencescencescencescencescencescencescencescences<br>Actifictescencescencescencescencescencescencescencescencescences<br>Actifictescencescencescencescencescencescencescencescences<br>Actifictescencescencescencescencescencescencescencescencescences<br>Actifictescencescencescencescencescencescencescencescencescences<br>Actifictescencescencescencescencescencescencescencescencescencescences<br>Actifictescencescencescencescencescencescencescencescencescencescences<br>Actifictescencescencescencescencescencescencescencescencescencescences<br>Actifictescencescencescencescencescencescencescencescencescencescencescences<br>Castactescencescencescencescencescencescencescencescencescences<br>Adstributes<br>Adstributes<br>Ad                                                                                                    | - AT2                                                                                                    |                            |                       |
| Homo sapiens filamin A (FLNA), transcript variant 2, mRNA       Dans la fenê qu'il s'agit bie         Scell Reference Sequence: NM_001110556.2       GenBank Graphics         NM_001110556.2 Homo sapiens filamin A (FLNA), transcript variant 2, mRNA       La séquence         Scedtagadescecercescecescasceaceaceaceaceaceaceaceaceaceaceaceaceac                                                                                                    |                                                                                                    |                            |                       |
| ICEI Reference Sequeñce: NM_001110556.2       QU'II S'agit Die         JanBank       Graphics       QU'II S'agit Die         MI_001110556.2       Homo sapiens filamin A (FLNA), transcript variant 2, mRNA       La séquence         GGEGGAGCGCCCCCCCCGCGCCACAGAATCCCCCAGGCCCTCCAGGAGCGCCCTGCCCCCCCC                                                                                                    | omo sapiens filamin A (FLNA), transc                                                                               | pt variant 2, mRNA         | Dans la fenê          |
| W1_001110556.2 Homo sapiens filamin A (FLNA), transcript variant 2, mRNA       La séquence         AGGCGATCCGGGCCAGCGGCACGGGACGGCACGGGTCGGCCCTGGGGCGGGGGCGGGGGCGG       gène       (mRz         AGGCGATCCGGGCCCCCCGGGCTAGGTGCCTGCGGCCGGGGCGCGGGGCGCGGGGCGG       gène       (mRz         CCCTGCCTCCGCGCCCGGGCTAGGTGCCTGCGACGGACTGCGCCCCCTCGGGGGCGCGGGGCCG       gène       (mRz         SCAGGCGGGCGCGCGCGCGCGCCCCGGGGGGCCGGGGCCCCGCCGCG                                                                                                    | 2BI Reference Sequence: NM_001110556.2<br>anBank Graphics                                                          |                            | qu'il s'agit bie      |
| AGGCGATCCGGGGCCACCCCGGGGTCATCGGTCACCGGTCGCTCTCAGGAACAGCAGCGCAACCTCTG<br>TCCCTGGCTCGCCTCCCGGCGCCTAGGGGCCTGCGACCTTAATTAA                                                                                                    | M_001110556.2 Homo sapiens filamin A (FLNA), transcript<br>GTGGAGGGGGGGGGGGGGGGGGGGGGGGGGGGGGGGGG                  | cGCGGGGCGCG                | La séquence           |
| scascaccocccccsgcttctcgcgcctcaaatgagtagctcccactctcgggcggg                                                                                                    | GGCGATCCGGGCGCCACCCGCGGTCATCGGTCACCGGTCGCTTCAGGAACAGC<br>CCCTGCCTCGCCCCCCGCGCGCCAGGTGCCTGCGACTTAATTAA              | GCAACCTCTG<br>TCGCCGAGGC   | gène (mR              |
| С66А66АCGCCGCC6566АA6AA6ATCCA6CA6AA6AACACTTTCACGCGCT665GCAAC6A6GCACCT6AA65T<br>C676A6CCAA6CGCAACTCGCAACCC6AC6GACCTAA6CGACC66GCT76C6GCTTATGCAGCT67T6A6<br>576CTCA6CCA6AA6AA6ATGCACCC6AA6CCA6CCAC6CCCCCCTTCCCGCCAA7TGCAGCT76A6<br>ACGTGTC66TC66AGTCCC76AGTCCC766ACCCC6ATGCGCCCACTTCCCGCCAA7GCACA6GCCCA<br>CGT65AC6G6AACCT6AA6CT66ACCCCC6ATGC6GCCCCTCTTCCCAT<br>CCCATGT66GAC6A69A6GAT6AF6AA6GC7CAA6GACCCCCAA7AGCAA6GCCTC766GCT66                                                                                                    | CAGCACCGCCCCCCGGCTTCTCGCGCCTCAAAATGAGTAGCTCCCACTCTCGGG<br>CAGGCGCGGCTCCGGGCGGCGGCGTCGACACGCGGGACGCCGAGATGCCGGCCAC  | iGCCAGAGCGC<br>AGAAGGACCTG | affichée !            |
| SGTGCTCAGCCAGAAGAAGATGCACCGCAAAGCAGACCAGCGGCCCACTTTCCGCCAAATGCAGCTTGAG COTICCTGAGCTCGAGTTCCTGGACCGCGAAGAGCATCAAACTGGTGTCCATCGACAGCAAGAGCCCA COller. CCGTGGACGGAAGCTGAAGCTGAGCGGCGCCAGAAGAGCAGCCCCGAAGGCGCCCGG                                                                                                    | GGAGGACGCGCGTGGAAGAAGATCCAGCAGAACACTTTCACGCGCTGGTGCAAC<br>GTGAGCAAGCGCATCGCCAACCTGCAGACGGACCTGAGCGACGGGCTGCGGCTTA  | jCACCTGAAGT<br>jCGCTGTTGGA | Sélectionner          |
| CGT6GACG6GAACCTGAAGCTGATCCTGGGCCTCATCTGGACCCTGATCCTGCACTACTCCATCTCCAT<br>CCCATGTGGGACGAGGAGGAGGAGGAGGAGGAGGCCAAGAAGAAGCAGACCCCCAAGCAGAGGGCTCCTGGGCCGG                                                                                                    | TGCTCAGCCAGAAGAAGATGCACCGCAAGCACAACCAGCGGCCCACTTTCCGCCA<br>CGTGTCGGTGGCGCTCGAGTTCCTGGACCGCGAGAGCATCAAACTGGTGTCCATC | GCAGCTTGAG<br>AGCAAGGCCA   | coller.               |
|                                                                                                    | GTGGACGGGAACCTGAAGCTGATCCTGGGCCTCATCTGGACCCTGATCCTGCACT                                                            |                            |                       |

# <u>Objectif 5 : construire un arbre phylogénétique à partir de l'ADN pour retracer la parenté entre espèces.</u><sup>1</sup>

#### https://blast.ncbi.nlm.nih.gov/Blast.cgi

| Web                                                                                                    | BLAST<br>transla<br>Uccleotide BLAST<br>ucleotide > nucleotide                                                                                                    | Ouvrir l'outil 'BLAST' qui permet d'aller<br>rechercher les séquences qui sont<br>ressemblantes à celle recherchée :<br><u>https://blast.ncbi.nlm.nih.gov/Blast.cgi</u> |
|----------------------------------------------------------------------------------------------------|----------------------------------------------------------------------------------------------------|----------------------------------------------------------------------------------------------------|
| blastn blastp bla                                                                                                    | stx tblastn tblastx                                                                                                    |                                                                                                    |
| Enter Query S                                                                                                    | Sequence BLASTN programs search nucleotide                                                                                                    | e databases using a                                                                                                    |
| Enter accession<br>TTCCTTCACTTTGCAGAC<br>AAGTTCGACACAAACTCA<br>AGGACATGGACAAGGTCC<br>CTAGCTGCCCGGGTGGCA<br>GTGCCCACCAGCCTTGTC | Aumber(s), gi(s), or FASTA sequence(s)  Clear Query subrar GGCTGGAAGATGGCAGCTCCGGACGATCTTCAAGCAGACCTACAGC ACACAAGATGGCACTATCTAAGAACTACGGGCTGGCAGATCTTCAAGCAGACCTACAGC AGACATTCCTCGCGCACTGGCACGGCTGGCAGAGCGCACTGGCTGT ATCCCTGAACCACTCACGATGGCCCGCCGGAAGTTGCCACTCCA | Coller la séquence du gène dans ce cadre                                                                                                    |
| Or upload file                                                                                                    |                                                                                                    | Et selectionner les options suivantes :                                                                                                    |
| Job Title                                                                                                    | Enter a descriptive title for your BLAST search @                                                                                                    | <ul> <li>□ 'others'</li> <li>□ 'highly similar sequence'</li> </ul>                                                                                                    |
| Align two or m                                                                                                    | lore sequences (a)                                                                                                    |                                                                                                    |
| Database                                                                                                    | Ch Set Ch Set Chuman genomic + transcript Mouse genomic + transcript Others (nr etc.): Nucleotide collection (nr/nt)                                                                                                    |                                                                                                    |
| Organism<br>Optional                                                                                                    | Enter organism name or id-completions will be suggested exclude<br>Enter organism common name, binomial, or tax id. Only 20 top taxa will be shown or                                                                                                    | . (                                                                                                    |
| Exclude                                                                                                    | Models (XM/XP) Uncultured/environmental sample sequences                                                                                                    |                                                                                                    |
| Limit to<br>Optional                                                                                                    | Sequences from type material                                                                                                    |                                                                                                    |
| Entrez Query<br>Optional                                                                                                    | Enter an Entrez query to limit search (a)                                                                                                    |                                                                                                    |
| Program Solo                                                                                                    | otion                                                                                                    |                                                                                                    |
| Optimize for                                                                                                    | Highly similar sequences (megablast)     More dissimilar sequences (discontiguous megablast)     Somewhat similar sequences (blastn)                                                                                                    | Puis lancer la recherche via « BLAST »                                                                                                    |
| BLAST                                                                                                    | Search database Nucleotide collection (nr/nt) using Megablast (Optimize                                                                                                    | e for highly Sum                                                                                                    |
| ➡Algorithm parar                                                                                                    | neters                                                                                                    |                                                                                                    |

<sup>1</sup> <u>https://www.carolina.com/teacher-resources/Interactive/video-comparing-dna-sequences/tr40201.tr?s cid=em tipsvideo 201901c&bro mid=72039026&bro rid=93f35dc2-3774-4190-b5f3-fb9907d46727&utm source=bronto&utm medium=email&utm term=Image+-+Video&utm content=01/17/2019&utm campaign=2019+-+Jan+Wk3+-+Tips& bta tid=2731801782213921247684238346637889035045810089961239200714215857647741914353140116967874941460 99444229</u>

| A Alignmente Download - CopRopk Graphic Distance tree of results                            |                                                                                                    |                          |                        |         | ~              |
|---------------------------------------------------------------------------------------------|----------------------------------------------------------------------------------------------------|--------------------------|------------------------|---------|----------------|
| Anglinients Download V Genbank Graphies Distance tree of results                            |                                                                                                    |                          |                        |         | Ŷ              |
| Decodering                                                                                  |                                                                                                    | Max Total<br>Score Score | Query E<br>Cover value | Per.    | Accession      |
| Homo sapiens filamin A (F) America un délai plus au maina lang la                           |                                                                                                    | 15710 15710              | 100% 0.0               | 100.00% | M 001110556.2  |
| Apres un derai, plus ou moins iong, la                                                      |                                                                                                    | 15708 15708              | 99% 0.0                | 100.00% | U727643.1      |
| enêtre apparaît avec toutes les séquences                                                   |                                                                                                    | 15464 15464              | 98% 0.0                | 100.00% | B593010.1      |
| PREDICTED: Pan trog     chez toutes les espèces qui sont proches                            |                                                                                                    | 15433 15433              | 99% 0.0                | 99.42%  | M 016947661.1  |
| Human mRNA for actine de la séquence recherchée. Le % de                                    |                                                                                                    | 15426 15426              | 98% 0.0                | 99.94%  | <u>53416.1</u> |
| PREDICTED: Gorilla ge     ressemblance est indiqué dans cette                               |                                                                                                    | 15313 15313              | 100% 0.0               | 99.17%  | M 004065114.2  |
| PREDICTED: Pan panis colonne                                                                |                                                                                                    | 15309 15309              | 98% 0.0                | 99.56%  | M 003804718.2  |
| Homo sapiens FLNA m                                                                         |                                                                                                    | 15195 15195              | 96% 0.0                | 99.95%  | B371576.1      |
| Homo sapiens FLNA mi                                                                        |                                                                                                    | 15195 15195              | 96% 0.0                | 99.95%  | B371574.1      |
| Homo sapiens FLNA m                                                                         |                                                                                                    | 15195 15195              | 96% 0.0                | 99.95%  | B191260.1      |
| PREDICTED: Pongo at                                                                         |                                                                                                    | 15021 15021              | 99% 0.0                | 98.55%  | M 024241128.1  |
| <u>PREDICTED: Nomascu</u> Sélectionner les espèces de votre choix.                          | mRNA                                                                                                    | 14807 14807              | 100% 0.0               | 98.09%  | M 004092567.2  |
| PREDICTED: Papio ani                                                                        | in the second second se | 14259 14259              | 99% 0.0                | 96.93%  | M 009198523.2  |
| PREDICTED: Theropith     Puis cliquer sur « Distance tree of results »                      |                                                                                                    | 14229 14229              | 99% 0.0                | 96.87%  | M 025371722.1  |
| PREDICTED: Macaca ne pour afficher l'arbre correspondant                                    |                                                                                                    | 14229 14229              | 99% 0.0                | 96.87%  | M 011717786.2  |
| PREDICTED: Cercocebus a,                                                                    |                                                                                                    | 14218 14218              | 99% 0.0                | 96.85%  | M 012088299.1  |
| PREDICTED: Macaca fascicularis filamin A (FLNA), transcript variant X1, mRNA                |                                                                                                    | 14212 14212              | 99% 0.0                | 96.84%  | M 005594971.2  |
| PREDICTED: Macaca mulatta filamin A, alpha (FLNA), transcript variant X1, mRNA              |                                                                                                    | 14190 14190              | 99% 0.0                | 96.79%  | M 001091073.3  |
| PREDICTED: Chlorocebus sabaeus filamin A. alpha (FLNA), transcript variant X1, mRNA         |                                                                                                    | 14168 14168              | 99% 0.0                | 96.74%  | M 007993134.1  |
| PREDICTED: Rhinopithecus roxellana filamin A, alpha (FLNA), transcript variant X1, mRNA     |                                                                                                    | 14120 14120              | 99% 0.0                | 96.71%  | M 010364786.1  |
| DEEDICTED: Colobus angolansis nollistus filomin & Jakko (ELMA), transstint variant V3, mDMA |                                                                                                    | 12001 12001              | 000/ 00                | 00 - 00 |                |

#### Reset Tree

L'arbre affiché traduit la parenté entre les espèces pour le gène étudié. Pour modifier l'affichage, cliquer sur « tools », « Layout », « slanted cladogram »

|                      |                           | Mouse over an internal node for a subtree or alignment, Pick on the rate to select sequence to download                                                                   |                 |   |               |         |
|----------------------|---------------------------|----------------------------------------------------------------------------------------------------|-----------------|---|---------------|---------|
| fichage, cliquer sur | ir « tools », « Layout », | □ゆ合◆□▷                                                                                                    | 🔀 Tools 🔹 🛈 Upl |   | 21 ? •        | Label   |
| lanted cladogram »   |                           | script variant X+, maxim                                                                                                    | Download 🕨      |   |               | from    |
|                      |                           | PREDICTED: Camelus bactrianus Intanun pha                                                                                                    | Layout 🕨        | • | Rectangle Cla | idogram |
| 9                    |                           | PREDICTED: Sus scrofa filan                                                                                                    | Sort 🕨          |   | Slanted Clade | ogram   |
|                      |                           | PREDICTED: Equus asinus filamin A, alpha (FLNA), t                                                                                                    | Zoom behavior 🕨 |   | Circular Tree |         |
|                      | -•<br>-                   | PREDICTED: Colobus angolensis palliatus filamin A, alpha (FI                                                                                                    | Clear selection |   | Force Layout  |         |
|                      |                           | PREDICTED: Nomascus leucogenys filamin A, alpha (FLNA)     PREDICTED: Gorilla gorilla filamin A (FLNA), trans     PREDICTED: Pan troglodytes filamin A (FLNA), transcript | Clear subtree   |   | Use distance  |         |
|                      |                           |                                                                                                    | Expand all      |   | Midpoint root |         |
|                      |                           |                                                                                                    | Edit labels     |   |               |         |
|                      |                           | PREDICTED: Pan paniscus filamin A (FLNA), mRNA                                                                                                    |                 |   |               |         |
|                      |                           | Homo sapiens filamin A (FLNA), transcript variant 2, mRNA                                                                                                    |                 |   |               |         |
|                      |                           |                                                                                                    |                 |   |               |         |

Database nr

| BLAST RID A261Z405014                                          | Query ID la                                     | Icl Query_121231 Database nr                                                                               |
|----------------------------------------------------------------|-------------------------------------------------|----------------------------------------------------------------------------------------------------|
| Tree method Max Seq Difference<br>Fast Minimum Evolution ▼     | Sequence Label<br>Sequence Title (if avail: 🔻 🕹 |                                                                                                    |
|                                                                |                                                 | Mouse over an internal node for a subtree or alignment. Click on tree label to select sequence to download |
| Find:                                                          | → + IXT   Q [2] (2 C) (2 4)                     | Upload 2 V                                                                                                 |
|                                                                |                                                 | PREDICTED: Castor canadensis filamin A (Flna), transcript variant X4, mRNA                                 |
|                                                                |                                                 | PREDICTED: Camelus bactrianus filamin A, alpha (FLNA), mRNA                                                |
|                                                                | •                                               | PREDICTED: Sus serofa filamin A (FLNA), transcript variant X10, mRNA                                       |
|                                                                |                                                 | PREDICTED: Equus asinus filamin A, alpha (FLNA), transcript variant X1, mRNA                               |
|                                                                |                                                 | PREDICTED: Colobus angolensis palliatus filamin A, alpha (FLNA), transcript variant X3, mRNA               |
| 0                                                              |                                                 | PREDICTED: Nomascus leucogenys filamin A, alpha (FLNA), mRNA                                               |
|                                                                |                                                 | PREDICTED: Gorilla gorilla filamin A (FLNA), transcript variant X1, mRNA                                   |
|                                                                |                                                 | PREDICTED: Pan troglodytes filamin A (FLNA), transcript variant X1, mRNA                                   |
| Dans cet arbre, c'est bien le chimpanzé qui est le plus proche | le                                              | PREDICTED: Pan paniscus filamin A (FLNA), mRNA                                                             |
|                                                                | ne                                              | ◆ Icl Query_121231                                                                                         |
| I Homme 😊                                                      |                                                 | Homo sapiens filamin A (FLNA), transcript variant 2, mRNA                                                  |

https://www.ncbi.nlm.nih.gov/gene https://blast.ncbi.nlm.nih.gov/Blast.cgi